| Purpose                     | This procedure provides instructions for resolving analytical interferences that prompt spurious results on Complete Blood Count (CBC) or its components.                                                                                                    |
|-----------------------------|----------------------------------------------------------------------------------------------------|
| Scope                       | This procedure is intended for Clinical Laboratory Scientists (CLS), Medical Laboratory Technicians (MLT), and supervisors working in the hematology section.                                                                                                    |
| Policy                      | The presence of cold agglutinins, lipemia, icterus, hemolysis, platelet clumping, and other intrinsic factors present in the specimen can cause erroneous results. The CLS must address these results on duty before being released.                                         |
| Safety                      | All specimens, reagents, and controls should be handled as though capable of<br>transmitting infectious diseases. Wear appropriate personal protective<br>equipment when running patient samples or performing scheduled maintenance.                                        |
| Instrument and<br>Equipment | <ul> <li>The following are used for specimen analysis and troubleshooting:</li> <li>Instrument: Sysmex XN-10 analyzer or Sysmex XN-550 analyzer (L-series)</li> <li>Equipment: 1) 37°C Dry bath, 2) Timer, 3) MLA (or comparable kind) calibrated pipette</li> </ul>         |
| Materials and<br>Reagents   | <ul> <li>The following may be needed depending on the specimen situation:</li> <li>Materials: <ul> <li>Pipette tips,</li> <li>12 x 75 tubes</li> </ul> </li> <li>Reagents: CELLPACK DCL</li> </ul>                                                                           |
| Before you<br>begin         | <ul> <li>Before troubleshooting any specimen for flags and messages:</li> <li>Read and follow the Op Alert triggered thru autoverification rules</li> <li>Ensure that the analyzer performs with acceptable quality control (QC) and that maintenance is current.</li> </ul> |

Continued on next page

, Continued

| Specimen<br>collection and<br>handling<br>assessment | <ul> <li>Compromised samples during the preanalytical process, such as those not properly collected, stored, transported, or containing clots, may cause misleading results. Always use good laboratory practices for inspecting specimens for acceptability and verifying results.</li> <li>Clotting and hemolysis during collection and handling can be detected by flags and values generated by the Sysmex XN analyzer during specimen testing.</li> <li>Applicator sticks may be used as an initial step to check for micro clots.</li> <li>As a confirmatory step, a slide review is recommended.</li> </ul> |                                                                                                 |  |  |  |  |
|------------------------------------------------------|----------------------------------------------------------------------------------------------------|-------------------------------------------------------------------------------------------------|--|--|--|--|
| Specimen<br>rejection                                | The specimen received for CBC, or its components should be canceled using<br>the appropriate reason citing the preanalytical condition that will cause<br>analytical interference. These include but are not limited to the following:                                                                                                    |                                                                                                 |  |  |  |  |
|                                                      | If then reject the specimen for testing                                                                                                    |                                                                                                 |  |  |  |  |
|                                                      | the specimen is visibly clotted                                                                                                    | by using the Cerner cancellation reason<br>"Clotted Specimen, Test Not Performed."              |  |  |  |  |
|                                                      | the specimen was frozen                                                                                                    | by using the Cerner cancellation reason                                                         |  |  |  |  |
|                                                      | during transport "Specimen Temp. Error, Test Not<br>Performed"                                                                                                    |                                                                                                 |  |  |  |  |
|                                                      | the specimen was not collected by using the Cerner cancellation reason                                                                                                    |                                                                                                 |  |  |  |  |
|                                                      | in EDTA "Specimen Container Error, Not Tested."                                                                                                    |                                                                                                 |  |  |  |  |
|                                                      | original specimen volume<br>collected in the correct                                                                                                    | n volumeby using the Cerner cancellation reasonorrect"Insufficient Volume, Test Not Performed." |  |  |  |  |
|                                                      | container and received within<br>stability time is not adequate                                                                                                    |                                                                                                 |  |  |  |  |

Refer to SCPMG-LIS-0089 for Cerner Cancel Messages.

for testing

, Continued

**Hemolysis** The different degrees of hemolysis, from mild to moderate and marked, and its nature, affects the clinical reliability of CBC results.

| Туре             | In-vitro                                      | In-vivo                   |  |
|------------------|-----------------------------------------------|---------------------------|--|
| Nature and cause | Most often, the result of                     | Mainly due to             |  |
|                  | preanalytical factors such as                 | pathological conditions   |  |
|                  | blood draws, specimen                         | such as hemolytic disease |  |
|                  | handling, specimen delivery                   | of the newborn (HDN)      |  |
|                  | to the laboratory, or                         | and autoimmune            |  |
|                  | specimen storage.                             | hemolytic anemia (AIHA)   |  |
|                  |                                               | and/or infections that    |  |
|                  |                                               | occur within the body     |  |
|                  |                                               | prior to blood being      |  |
|                  |                                               | drawn                     |  |
| CBC results      | Some or all CBC results or                    | CBC results or their      |  |
| integrity        | components are invalid and                    | components are valid      |  |
|                  | should not be reported.                       |                           |  |
| Effects          | • Red Blood Cell (RBC) count and Hematocrit ( |                           |  |
|                  | are falsely decreased                         |                           |  |
|                  | Possibly high MCHC                            |                           |  |
|                  | elet (Plt) count                              |                           |  |

Refer to the Red Cell Indices succeeding section of this procedure.

| Step | Action                                                                                                    |  |  |
|------|----------------------------------------------------------------------------------------------------|--|--|
| 1.   | Take a portion of the specimen and transfer it into another tube.<br>Centrifuge the aliquot at 2000 RPM for 10 minutes. Observe plasma<br>for the presence of hemolysis.                                                                                                    |  |  |
| 2.   | <ul> <li>Review the results for historical correlation.</li> <li>Review the slide for RBC morphology that may indicate clinical conditions.</li> </ul>                                                                                                    |  |  |
| 3    | <ul> <li>If there are no historical results and the morphology review does not indicate any hematological condition (e.g., sickle cell, etc), do not report any CBC result. Cancel test due to hemolysis.</li> <li>If the morphology review shows clinical conditions, consider releasing CBC results.</li> </ul> |  |  |

, Continued

Lipemia &Lipemia and icterus can falsely elevate Hemoglobin (HGB) and/or MCHC. TheIcterusresult will have a low or normal MCV with MCHC of ≥ 37.5 g/dL.XN & WAM will have an alert message of Turbidity/HGB Interference?And asterisks (\*) appear next to HGB, MCH, and MCHC.

Refer to the Red Cell Indices succeeding section of this procedure.

IntrinsicSeveral conditions intrinsic to the specimen and related to its morphology can<br/>bring up RDW with an asterisk or as dashes. These can be seen in the following<br/>conditions:Conditions
 • Anisocytosis
 • Anisocytosis
 • Poikilocytosis
 • Poikilocytosis
 • Poikilocytosis
 • Poikilocytosis
 • Poikilocytosis
 • Poikilocytosis
 • Poikilocytosis
 • Poikilocytosis
 • Poikilocytosis
 • Poikilocytosis
 • Poikilocytosis
 • Poikilocytosis
 • Poikilocytosis
 • Poikilocytosis
 • Poikilocytosis
 • Poikilocytosis
 • Poikilocytosis
 • Poikilocytosis
 • Poikilocytosis
 • Poikilocytosis
 • Poikilocytosis
 • Poikilocytosis
 • Poikilocytosis
 • Poikilocytosis
 • Poikilocytosis
 • Poikilocytosis
 • Poikilocytosis
 • Poikilocytosis
 • Poikilocytosis
 • Poikilocytosis
 • Poikilocytosis
 • Poikilocytosis
 • Poikilocytosis
 • Poikilocytosis
 • Poikilocytosis
 • Poikilocytosis
 • Poikilocytosis
 • Poikilocytosis
 • Poikilocytosis
 • Poikilocytosis
 • Poikilocytosis
 • Poikilocytosis
 • Poikilocytosis
 • Poikilocytosis
 • Poikilocytosis
 • Poikilocytosis
 • Poikilocytosis
 • Poikilocytosis
 • Poikilocytosis
 • Poikilocytosis
 • Poikilocytosis
 • Poikilocytosis
 • Poikilocytosis
 • Poikilocytosis
 • Poikilocytosis
 • Poikilocytosis
 • Poikilocytosis
 • Poikilocytosis
 • Poikilocytosis
 • Poikilocytosis
 • Poikilocytosis
 • Poikilocytosis
 • Poikilocytosis
 • Poikilocytosis
 • Poikilocytosis
 • Poikilocytosis
 • Poikilocytosis
 • Poikilocytosis
 • Poikilocytosis
 • Poikilocytosis

| <ul> <li>Anisocytosis</li> </ul> | <ul> <li>Poikilocytosis</li> </ul> |
|----------------------------------|------------------------------------|
| • Dimorphic RBC populations      | Fragmented RBCs                    |
| Rouleaux formation               |                                    |

Review morphology.

- Report RDW with the asterisk after confirming with slide review; no other abnormality was found.
- Report RDW as NM (Not Measured) if there's no value.

|            |           | Lipemia   |                                     |                       | Dimorphic Pop      |
|------------|-----------|-----------|-------------------------------------|-----------------------|--------------------|
| Measurand  | Hemolysis | & Icterus | Cold agglutinins                    | Severe cold agg       | & Rouleaux         |
|            | Falsely   |           |                                     |                       | Possible           |
| RBC        | decreased |           | Possible asterisk(*)                | Possible asterisk(*)  | asterisk(*)        |
|            |           | Falsely   |                                     |                       | Possible           |
| Hgb        |           | elevated  | Possible asterisk(*)                | Possible asterisk(*)  | asterisk(*)        |
|            | Falsely   | Low or    |                                     |                       | Possible           |
| Hct        | decreased | normal    | Possible asterisk(*)                | Possible asterisk(*)  | asterisk(*)        |
|            | Low or    | Low or    | Falsely elevated/                   | Falsely elevated/     | High; Possible     |
| MCV        | normal    | normal    | Possible asterisk(*)                | Possible asterisk(*)  | asterisk(*)        |
|            |           |           | Falsely elevated/ Falsely elevated/ |                       | Possible           |
| MCH        |           |           | Possible asterisk(*)                | Possible asterisk(*)  | asterisk(*)        |
|            | Possibly  | Falsely   |                                     | >37.5; Possible       | Possible           |
| MCHC       | high      | elevated  | >37.5                               | asterisk(*)           | asterisk(*)        |
|            |           |           |                                     |                       | Dashes, possible   |
| RDW        |           |           | Possible asterisk(*)                | Possible asterisk(*)  | asterisk           |
|            |           |           | Red cell aggregates                 | Red cell aggregates   |                    |
|            |           |           | (grape-like                         | (grape-like           | Anisocytosis,      |
|            |           |           | clusters) resolved at               | clusters) resolved at | Rouleaux (stack of |
| Morphology |           | Normal    | 37C                                 | 37C                   | coins)             |

, Continued

**Troubleshooting Red Cell Indices** Consider the MCHC and the MCV together when evaluating results and the reasons for the interference. Differentiate the possible interference reasons based on MCV results.

| Pattern of Results                                | Encountered in                                                                                                    |
|---------------------------------------------------|----------------------------------------------------------------------------------------------------|
| Low or Normal<br>MCV<br>High MCHC (>37.5<br>g/dL) | <ul> <li>Hemolysis</li> <li>Plasma electrolyte abnormalities (i.e., low sodium) affecting hematocrit results</li> <li>Severe lipemia</li> <li>Icterus</li> <li>Severe leukocytosis affecting hemoglobin measurement</li> <li>Abnormal plasma protein precipitation affecting hemoglobin measurement</li> <li><i>Refer to the Troubleshooting Chart below</i></li> </ul> |
| High MCV<br>High MCHC (>37.5<br>g/dL)             | <ul><li> RBC Agglutination</li><li> Rouleaux</li></ul>                                                                                                    |

# I. Perform the following steps to identify and resolve interference manifesting **high MCV with high MCHC**:

| Step | Action                                                                     |  |  |  |
|------|----------------------------------------------------------------------------|--|--|--|
| 1    | Incubate the CBC sample in a 37°C Dry bath for at least 15 minutes.        |  |  |  |
| 2    | Mix well and rerun the specimen <i>immediately</i> after pre-warming.      |  |  |  |
| 3    | If MCHC is corrected ( $\leq 37.5$ g/dL and no asterisk present), then the |  |  |  |
|      | other indices have been corrected for cold agglutinin. Proceed to the      |  |  |  |
|      | resulting corrected values.                                                |  |  |  |
| 4    | In very strong cold agglutinins where the MCHC does not correct            |  |  |  |
|      | after warming the sample for more than 1 hour, manually prepare a          |  |  |  |
|      | <b><u>1:5 dilution with a prewarmed CELLPACK DCL</u> and run CBC on</b>    |  |  |  |
|      | XN in Manual Analysis mode.                                                |  |  |  |
| 5    | Coordinate the run on XN with WAM:                                         |  |  |  |
|      | a. Order a rerun in WAM.                                                   |  |  |  |
|      | b. Scan the sample accession in the XN IPU.                                |  |  |  |
|      | c. Mix the sample by gentle inversion at least 10 times.                   |  |  |  |
|      | d. Run the sample in Manual Analysis mode.                                 |  |  |  |

, Continued

Troubleshooting Red Cell Indices, continuation:

| 6 | <ul> <li>A. If MCHC is corrected (≤ 37.5g/dL and no asterisk present), then the other indices have been corrected for cold agglutinin.</li> <li>In the Rerun screen, enter the dilution factor (in whole numbers) in the Dilution Field under the appropriate run column.</li> <li>Click the [CALC] button to apply the dilution factor to the results.</li> <li>RBC, Hgb, and Hct will be recalculated based on the dilution. NOTE: RBC Indices results are unaffected by dilution and do not require correction.</li> <li>Choose the appropriate run column for the rerun group.</li> <li>Proceed to the result of the corrected values. Replace WBC and PLT results from the original run, then validate in WAM</li> </ul> |                        |                     |                 |                     |
|---|----------------------------------------------------------------------------------------------------|------------------------|---------------------|-----------------|---------------------|
|   | Result Validation                                                                                                    | Rerun                  | Manual Differential | Morphology      | Previous Results Vi |
|   |                                                                                                    |                        |                     |                 |                     |
|   | Test Code                                                                                                    | Result                 | Run 1               | Run 2           | Run 3               |
|   | PRC                                                                                                    | 1.0                    | 1.0                 | 1.0             |                     |
|   | HGB                                                                                                    | 13.3                   | 4.55                | 4.55            |                     |
|   | HCT                                                                                                    | 39.3                   | 39.2                | 39.3            |                     |
|   | MCV                                                                                                    | 86.4                   | 86.5                | 86.4            |                     |
|   | MCH                                                                                                    | 29.2                   | 28.9                | 29.2            |                     |
|   | MCHC                                                                                                    | 33.8                   | 33.4                | 33.8            |                     |
|   | RDWCV                                                                                                    | 12.4                   | 12.4                | 12.4            |                     |
|   | PLT F                                                                                                    | 52                     | 56                  | F 52            |                     |
|   | PLTF                                                                                                    | #v                     |                     |                 |                     |
|   | NRBCRE                                                                                                    | 0                      | 0                   | 0               |                     |
|   | NEUTRE                                                                                                    | 71.3                   |                     |                 |                     |
|   | LYMPRE                                                                                                    | 19.9                   |                     |                 |                     |
|   | MONORE                                                                                                    | 5.6                    |                     |                 |                     |
|   | EOSIRE                                                                                                    | 2.8                    |                     |                 |                     |
|   | BASORE                                                                                                    | 0.1                    |                     |                 |                     |
|   | NEUTAB                                                                                                    | 5.39                   |                     |                 |                     |
|   | LYMPAD                                                                                                    | 1.50                   |                     |                 |                     |
|   |                                                                                                    | Instrument<br>Dilution | GXN901              |                 |                     |
|   |                                                                                                    |                        | Graphics            | Graphics        | Graphics            |
|   | B. If MCHC<br>replaceme                                                                                                    | is not correc<br>nt.   | cted, proceed to    | o the next step | os for plasma       |

, Continued

#### Troubleshooting Red Cell Indices, continuation:

| In case | es with high cold agglutinin titers, a plasma replacement using warm    |  |  |
|---------|-------------------------------------------------------------------------|--|--|
| CELL    | CELL DACK DCL may be pacedore to reduce the interference from the       |  |  |
| ontibo  | celler ACK DCL may be necessary to reduce the interference from the     |  |  |
|         |                                                                         |  |  |
| 1       | Pre-Warm a CELLPACK DCL at 37°C dry bath for at least 15                |  |  |
|         | minutes.                                                                |  |  |
| 8       | Aliquot 1 mL of a well-mixed prewarmed specimen sample in a             |  |  |
|         | 12X75 mm tube.                                                          |  |  |
| 9       | Centrifuge the 1 mL aliquot for 2000 RPM for 10 minutes to separate     |  |  |
|         | plasma from red cells.                                                  |  |  |
| 10      | Using an MLA pipette, carefully remove the plasma without               |  |  |
|         | disturbing the buffy coat.                                              |  |  |
| 11      | Change tip on MLA pipette and add back the same amount of               |  |  |
|         | removed plasma with Prewarmed CELLPACK DCL diluent.                     |  |  |
| 12      | Simultaneously mix and warm the sample for at least five (5)            |  |  |
|         | minutes, order a rerun and cycle through the analyzer in manual         |  |  |
|         | mode.                                                                   |  |  |
| 13      | Use the original WBC and PLT results obtained as a guide to verify      |  |  |
|         | proper re-dilution of the specimen. WBC/PLT results should be           |  |  |
|         | within $\pm 5\%$ from the original run.                                 |  |  |
| 14      | If plasma replacement corrected the symptom, replace the WBC and        |  |  |
|         | Platelet with the original values since centrifugation will alter these |  |  |
|         | parameters. Document on WAM under internal comment section              |  |  |
|         | "Severe cold agglutinin, RBC and indices corrected by plasma            |  |  |
|         | renlacement."                                                           |  |  |
| 15      | If plasma replacement does not correct the symptom request for a        |  |  |
| 1.5     | redraw where sample is kent at 37°C at all times                        |  |  |
|         | reardy where sample is kept at 57°C at an times.                        |  |  |

, Continued

II. Perform the following steps to identify and resolve interference manifesting low or normal MCV with high Hgb and MCHC:

| Step | Action                                                                                                    |
|------|----------------------------------------------------------------------------------------------------|
| 1.   | Order a rerun in WAM. Then manually prepare a 1:5 dilution with<br>Cellpack DCL and run on XN in Manual Analysis mode. If the<br>results are valid, then validate in WAM. If dilution does not correct<br>the problem, then perform plasma replacement. Proceed to the next<br>step |
| 2.   | Take a portion of the specimen and transfer it into another tube.                                                                                                    |
| 3.   | Centrifuge the aliquot at 2000 RPM for 10 minutes to thoroughly separate the cells from the plasma.                                                                                                    |
| 4.   | Using an MLA pipette, carefully remove the plasma without disturbing the buffy coat.                                                                                                    |
| 5.   | Change the tip on the MLA pipette and replace the removed plasma with an equal amount of Cellpack DCL diluent.                                                                                                    |
| 6.   | Mix the sample, order a rerun, and run through the analyzer.                                                                                                    |
| 7.   | Use the WBC and RBC results obtained in step 1 as a guide to verify proper re-dilution of the specimen.                                                                                                    |
| 8.   | If the RBC results are within $\pm 5\%$ of results in step 1, report the <b>Hgb</b> , <b>MCH</b> , and <b>MCHC</b> from the re-diluted sample. The other results are reported from the results from step 1.                                                                         |
| 9.   | Document in the report that "Specimen was grossly lipemic/icteric,<br>and that hemoglobin was corrected for lipemia/icterus."                                                                                                    |

Platelet Clumping

Follow the procedure below to process the specimens where: XN & WAM will have an alert message of PLT Clumps? or PLT ABN Distribution

And asterisks (\*) appear next to PLT, MPV, and IPF results.

, Continued

#### Please follow the workflow below for any platelet issues

**OP Alert** (1<sup>st</sup> run): PLT Clumps? – Rerun for PLTF or PLT ABN Distribution XN will automatically **RERUN** the PLTF

Depending on your sample, you may or may not get any OP Alerts on the PLTF (this is your 2<sup>nd</sup> run).

- IF the PLTF result is good, i.e., there's no asterisk (\*) and no PLT IP message, then you can release this result.
- IF the PLTF result has an asterisk (\*) and/or a PLT IP message, proceed to the vortex procedure below.

**VORTEX** specimen for a minimum of **1 minute** and **PREPARE** a smear for review

**RERUN** sample manually as PLTF (this is your 3<sup>rd</sup> run)

- **IF** the PLTF result is **good**, i.e., there's no asterisk (\*) and no PLT IP message, then you can **release** this result from the **3<sup>rd</sup> run**.
- IF the PLTF result has an asterisk (\*) and/or a PLT IP message, proceed to the smear review and PLT Estimate procedure below.

**REVIEW** smear manually (not Cellavision) for PLT CLUMPS and **PERFORM** a PLT Estimate

| Y | ES ← | PLT CLUMPS se | een IF | NO, proceed to step 4 |
|---|------|---------------|--------|-----------------------|
|   | _    |               |        |                       |

1) Delete the platelet count in WAM.

ordered."

- Then double-click on the PLT Result area, and a window will pop up; choose DNR; this will be reported as CLUMPING SEEN. Click SAVE, do not put anything in the Free Text box.
- 3) Then double click on the Comment section, ADD a comment on the Free Text box of:
  "Plt estimate appears decreased/adequate/increased (whatever applies). Thrombocytopenia Panel [257863], which includes Immature Plt Fraction (IPF), which is an indicator of marrow recovery for platelets), can be
- 4) Validate the result. Note occasional platelet clumps in morphology as Few.

, Continued

| Controlled<br>Documents     | The following controlled documents support this procedure. Locally approved versions will have a different document number.                                                                                                    |                                |
|-----------------------------|----------------------------------------------------------------------------------------------------|--------------------------------|
|                             | Document Number                                                                                                    | Title                          |
|                             | SCPMG-LIS-0089                                                                                                    | Job Aid_Cerner Cancel Messages |
| Non-Controlled<br>Documents | <ul> <li>The following non-controlled documents support this procedure.</li> <li>Sysmex America, Inc. Lincolnshire, IL. <i>XN-Series Automated Hematology</i><br/><i>Systems Flagging Interpretation Guide</i>. Document Number: 1166-LSS, Rev. 6,<br/>March 2021.</li> <li>Sysmex America, Inc. Lincolnshire, IL. <i>XN-L Series Flagging Guide</i>.<br/>Document Number: 1399-LSS, Rev. 3, February 2021.</li> </ul> |                                |
| Author(s)                   | SCPMG Hematology Working Group<br>Eleanor E Callasan<br>Julius Salomon                                                                                                    |                                |

Regional Parent Document Reference Number: SCPMG-PPP-0554 Rev: 01